## Part 6. 商品情報、注文データなどの各種登録情報変更

## 注文状態に関する変更方法

注文状態を変更したい場合に以下の操作を行います。

注文完了、出荷指示、完了、キャンセルとステータスが個別に変更可能です。

|                                  | プションを押します。                                                                               |                                                               |
|----------------------------------|------------------------------------------------------------------------------------------|---------------------------------------------------------------|
| ②コマースを押                          | します。                                                                                     | D                                                             |
|                                  | 定計<br>注注<br>定述<br>正述<br>正述                                                               | 注文情報-覧     注文情報ダウンロード                                         |
|                                  | ③注文名                                                                                     |                                                               |
|                                  | 文情報を訂正します。<br>主文情報<br>文者<br>注文番号<br>注文番号<br>注文状態<br>出荷指示<br>email<br>先了<br>(注)所<br>年ッンセル | ⑤注文状態のステータスを 詳編 訂正 取消<br>詳編 訂正 取消   注文完了 出荷指示←※ここでの変更は注意が必要です |
| ■ (利品)(新報<br>■ 高品オブション<br>■ 高品焼列 | コード 商品名<br>goods000001 ピアノTシャツ                                                           | 元「<br>キャンセル<br>に変更できます。<br><sup>会社会類</sup> 2115               |
| L                                | ◀ 戻る                                                                                     | ■■■●●●●●●●●●●●●●●●●●●●●●●●●●●●●●●●●●●                         |

| 注文状態  | 具体的な内容                                      |
|-------|---------------------------------------------|
| 注文完了  | お客様が注文された状態となります。                           |
|       | 注文情報ダウンロードした状態(=出荷指示が完了した状態)となります。          |
| 出荷指示  | ※ここでの変更はイレギュラー対応の場合のみでお願い致します。通常は注文情報ダウンロード |
|       | で出荷指示の変更をお願い致します。                           |
| 完了    | 配送手配を完了している状態となります。                         |
| キャンセル | 取消を押すと同様で、注文データを削除します。                      |
|       |                                             |

配送画面の訂正も、同様です。